# Making connections with DataCite DOI metadata

### Liz Krznarich

ROR Technical Lead

12 June 2023 ROR in Repositories Workshop, Open Repositories 2023

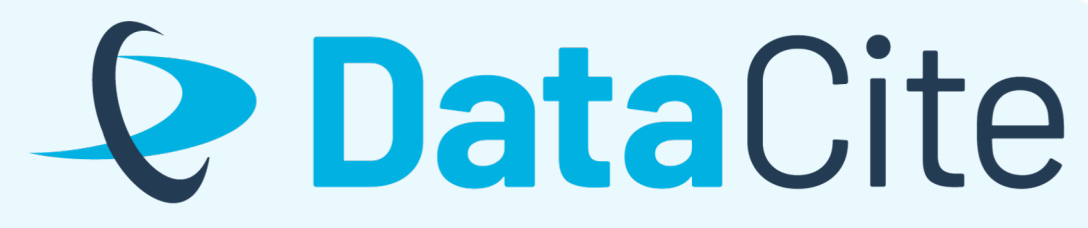

CONNECTING RESEARCH, **IDENTIFYING KNOWLEDGE** 

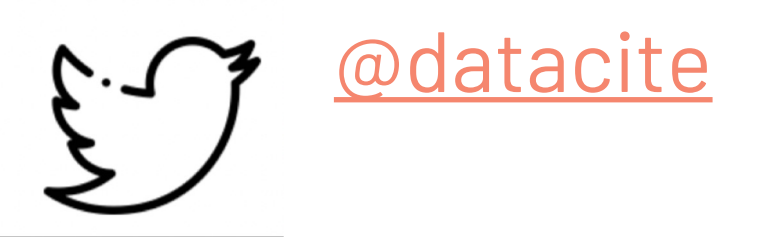

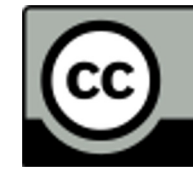

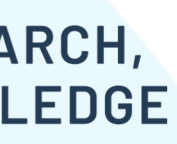

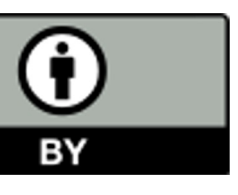

## **ROR IDs are useful all by themselves...**

...but they work best when used along with other persistent identifiers, like DOIs and **ORCID** iDs

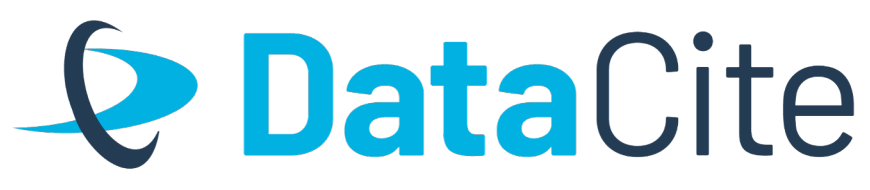

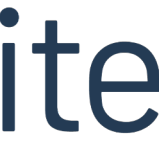

## When ROR IDs are used with other PIDs, we can answer questions like:

- Which **research outputs** are associated with a particular research **institution** or funder?
- How many **research outputs** are associated with a particular research *institution* or *funder*, and how are they being used/reused
- Which **research outputs** are associated with a particular **creator/contributor**?

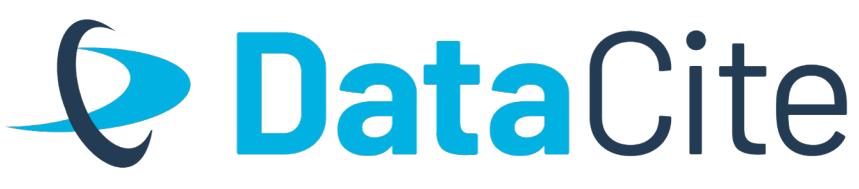

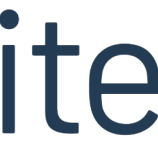

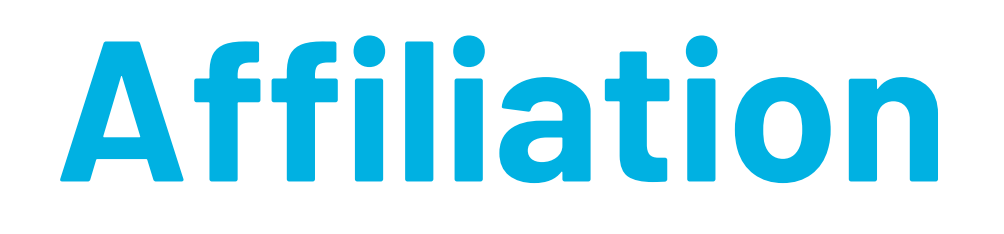

Represents a relationship between a **Creator** or **Contributor** (which can be people or organizations) and their affiliation (which is an organization). Affiliation identifiers make it easier to find research outputs associated with a particular institution.

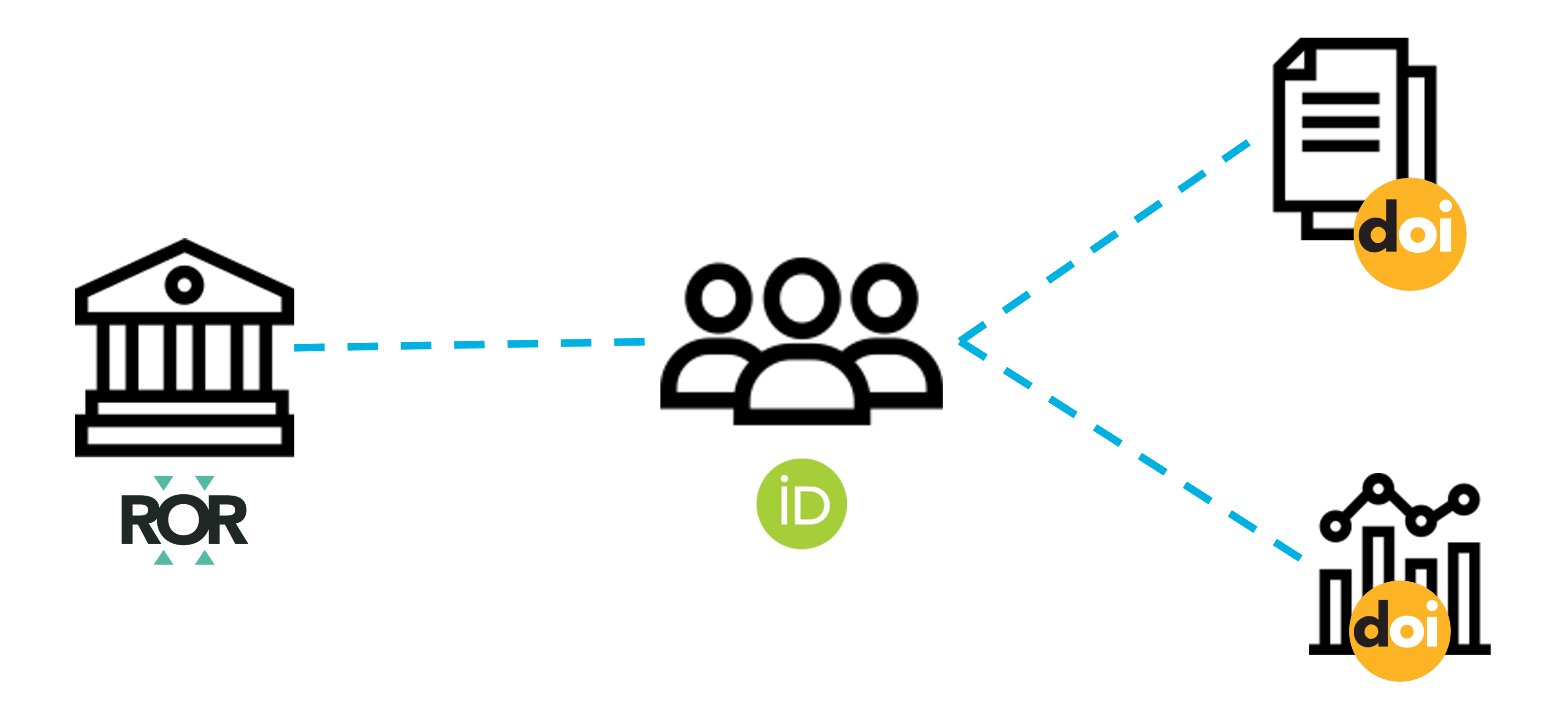

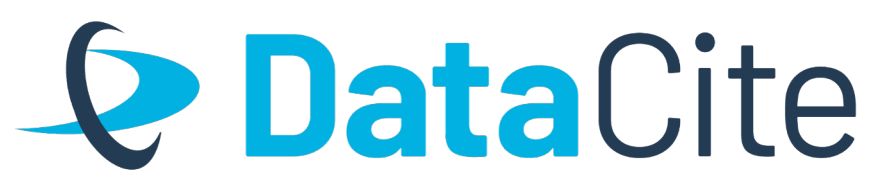

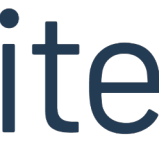

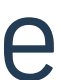

## Funding reference

supported the work that resulted in the research output represented by the DOI.

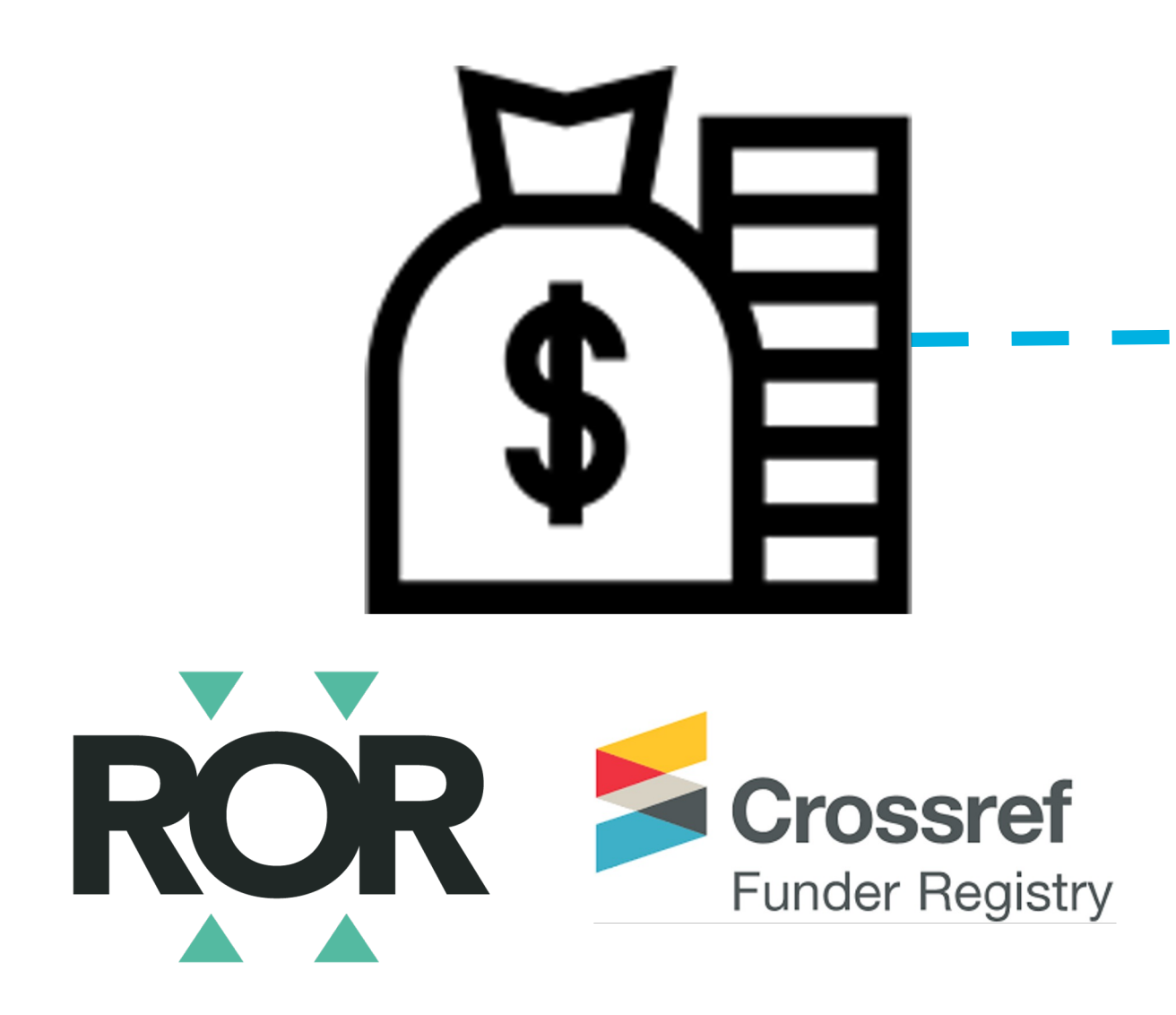

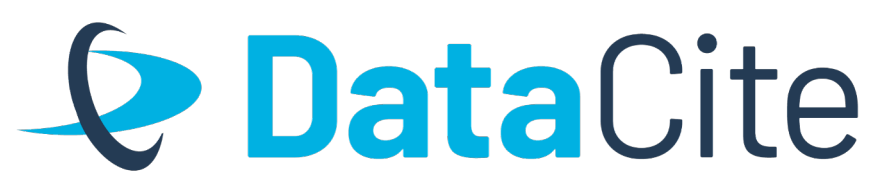

# Represents a relationship between a **DOI** and a **funding organization** that financially

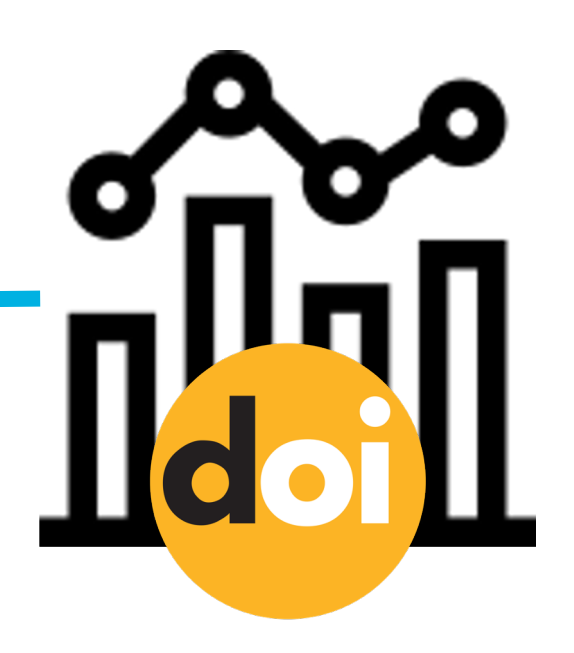

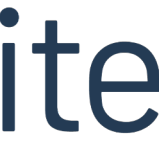

## How do we do this?

# **Connection metadata + persistent identifiers**

<creator>

<creatorName nameType="Personal">Garcia, Sofia</creatorName>

<givenName>Sofia</givenName>

<familyName>Garcia</familyName>

<nameldentifier schemeURI="https://orcid.org/" nameldentifierScheme="ORCID">0000-0001-5727-2427</nameldentifier>

<affiliation affiliationIdentifier="https://ror.org/03efmqc40" affiliationIdentifierScheme="ROR" SchemeURI="https://ror.org">Arizona State University</affiliation> </creator>

<relatedIdentifier relatedIdentifierType="DOI" relationType="IsCitedBy">10.5438/ExampleArticle</relatedIdentifier>

<fundingReference>

<funderName>European Commission</funderName> <funderIdentifier funderIdentifierType="Crossref Funder ID">https://doi.org/10.13039/501100000780</funderIdentifier> </fundingReference>

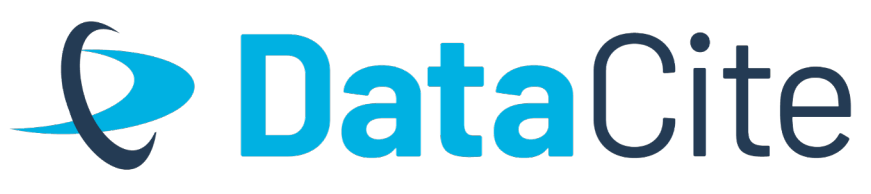

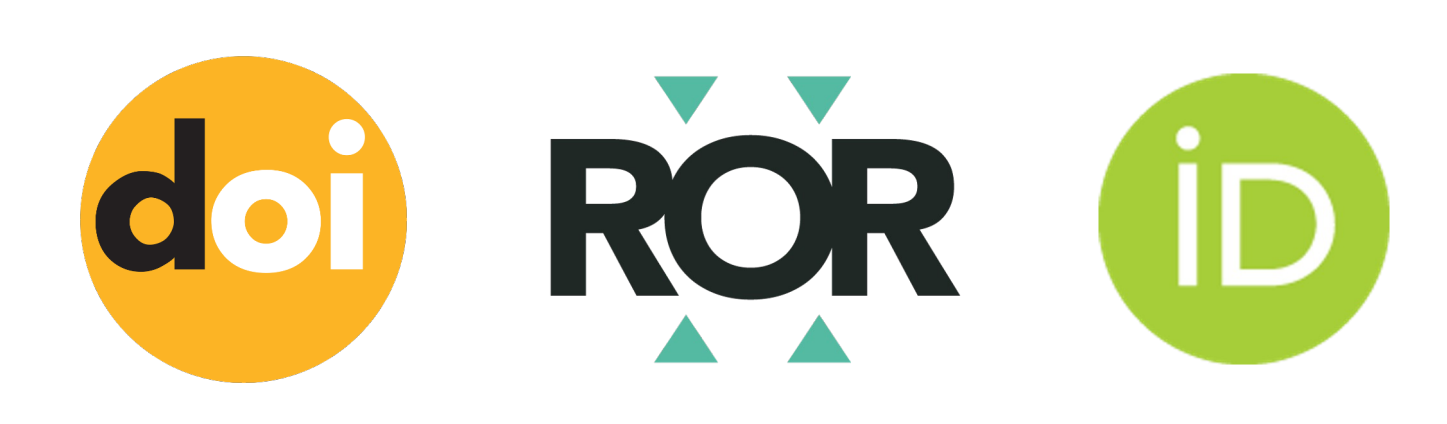

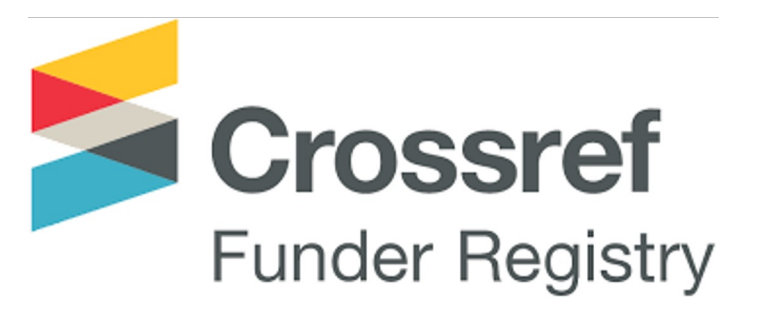

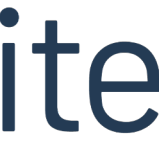

## What is connection metadata?

## **Metadata that represents** relationships-connections-between entities

### **Examples:**

- A paper cites a dataset
- A person authors a paper
- A person is affiliated with an institution
- An institution funds a research output

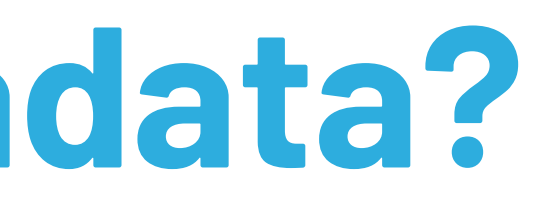

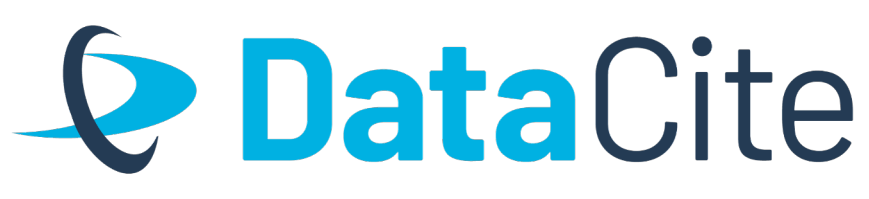

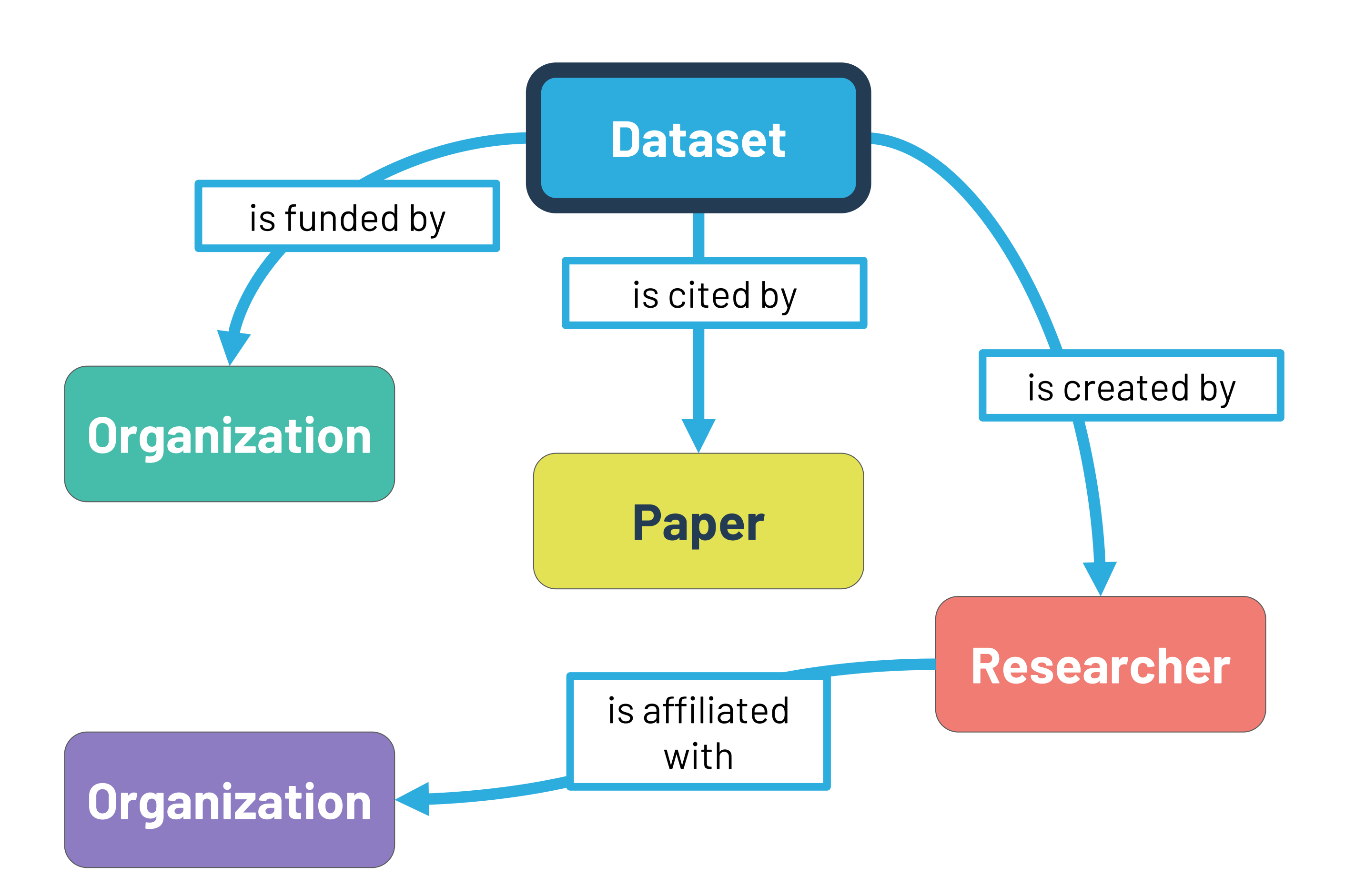

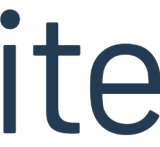

## **Connection metadata in the DataCite Schema**

| DataCite Metadata Schema<br>property                   | Used for connections to                           | <b>Typical identifiers</b>                                          |
|--------------------------------------------------------|---------------------------------------------------|---------------------------------------------------------------------|
| relatedIdentifier                                      | related research outputs -<br>citations, versions | DOIs ┙<br>URLs, handles                                             |
| nameldentifier<br>for Creators and Contributors        | authors and contributors                          | ORCID iDs (for people) iD<br>ROR IDs (for organizations) <b>ROR</b> |
| affiliationIdentifier<br>for Creators and Contributors | affiliated organizations                          | ROR IDs ROR                                                         |
| funderIdentifier<br>for FundingReferences              | funding organizations                             | Crossref Funder IDs Crossref<br>Funder Registry                     |

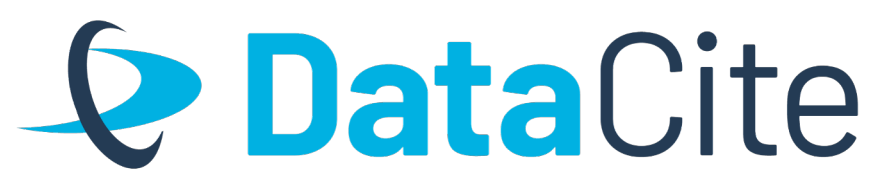

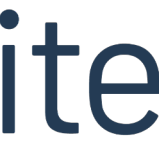

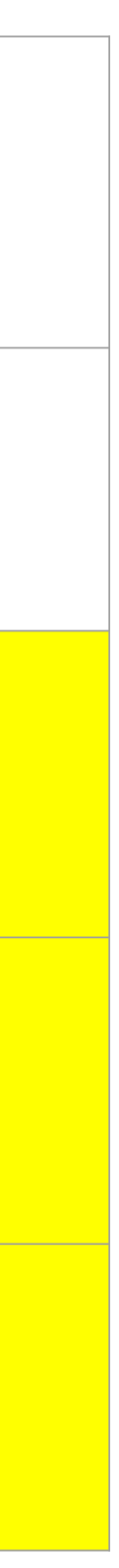

## Hands on: Search for DOIs with ROR IDs in DataCite Commons

## **Searching DOI metadata**

When DOI metadata contains ROR IDs, it's easy to search for items associated with a particular organization, even if those items live in repositories that aren't under the control of that organization!

DataCite offers several ways to search DOI metadata. In this exercise, we'll cover 2:

- DataCite Commons
- DataCite GraphQL API

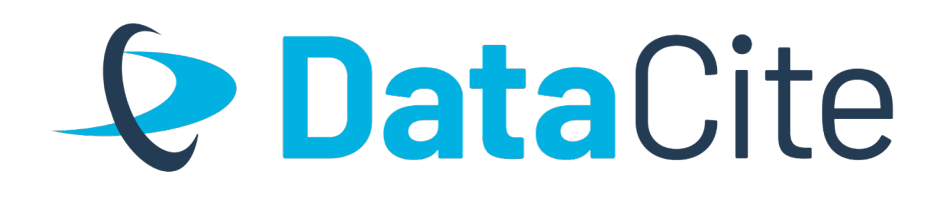

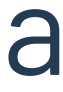

## **Searching DataCite Commons**

DataCite Commons provides a web interface to DOI metadata and allows easily searching DOIs by organization, author and other facets

## Visit <a href="https://commons.datacite.org">https://commons.datacite.org</a> to get started!

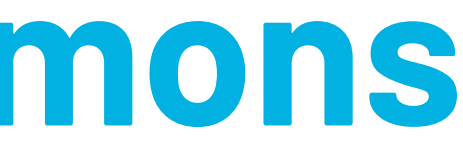

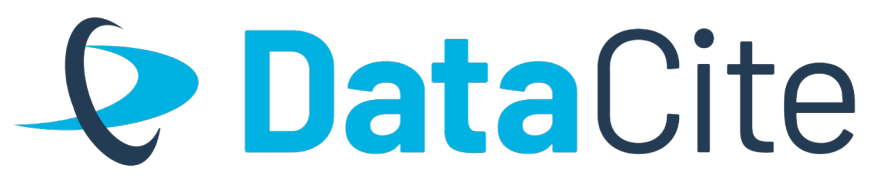

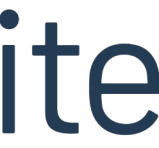

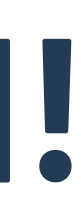

## **Searching DataCite Commons**

### 2. Type an organization name in the search box, then click the magnifying glass

### **Data**Cite university of wisconsin madison Commons People **Works** Country University of Wisconsin–Madison United States of 5,120 UW-Madison, UW America Links China 2,282 Russian Federation 1,541 **3. Click the name of the** 🗌 India 1,331 organization 🗌 Japan 1,296 (info shown here is derived United Kingdom of 802 from ROR) Great Britain and Northern Ireland Korea (Republic of) 699 Germany 595 Canada 528 **T** France 462

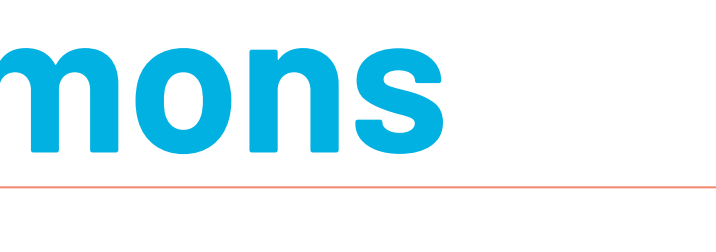

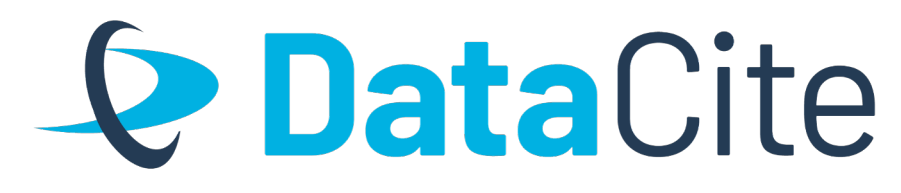

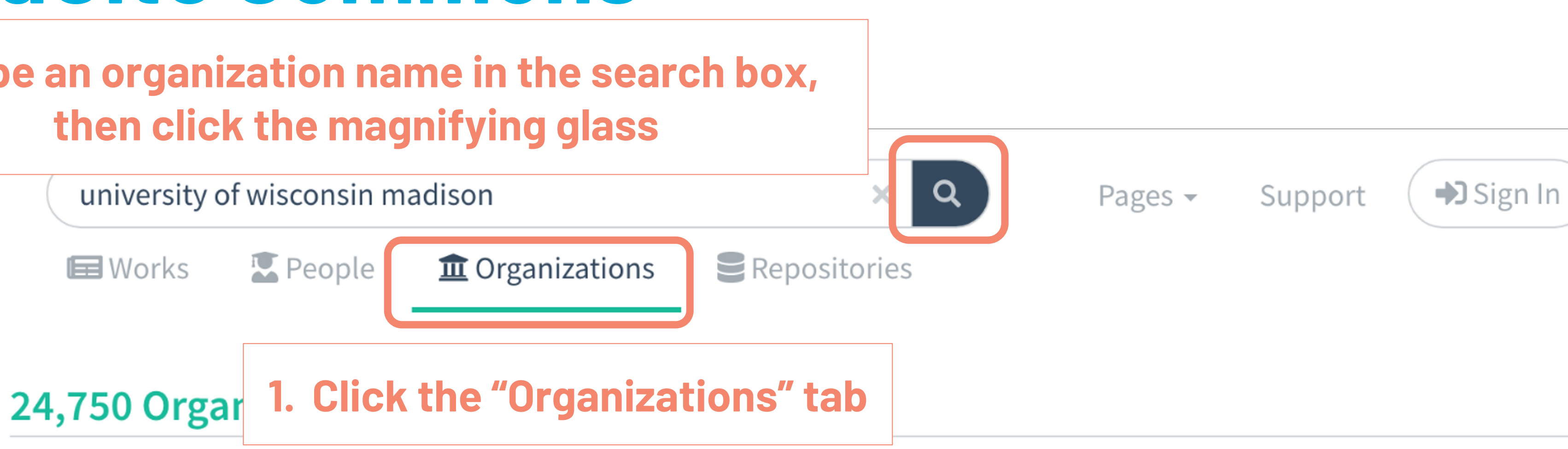

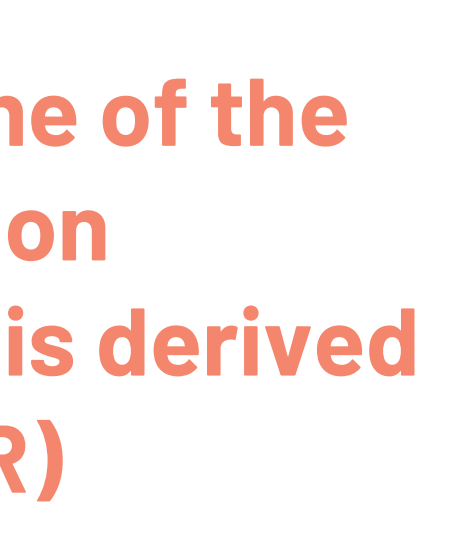

**Other Identifiers** GRID grid.14003.36 Crossref Funder ID 10.13039/100007015 Crossref Funder ID 10.13039/100008959 Crossref Funder ID 10.13039/100005996 Crossref Funder ID 10.13039/100007870 Crossref Funder ID 10.13039/100008301 ISNI 000000121673675 Wikidata Q838330 Wikidata Q33122195 Wikidata Q7662222

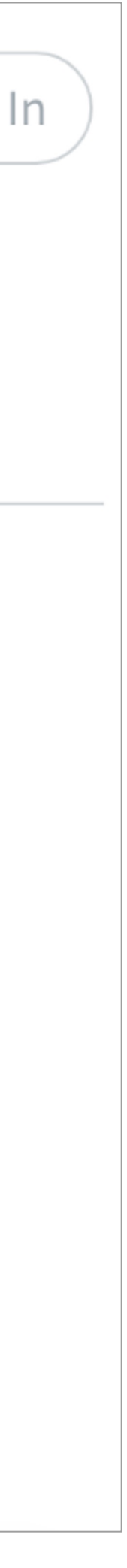

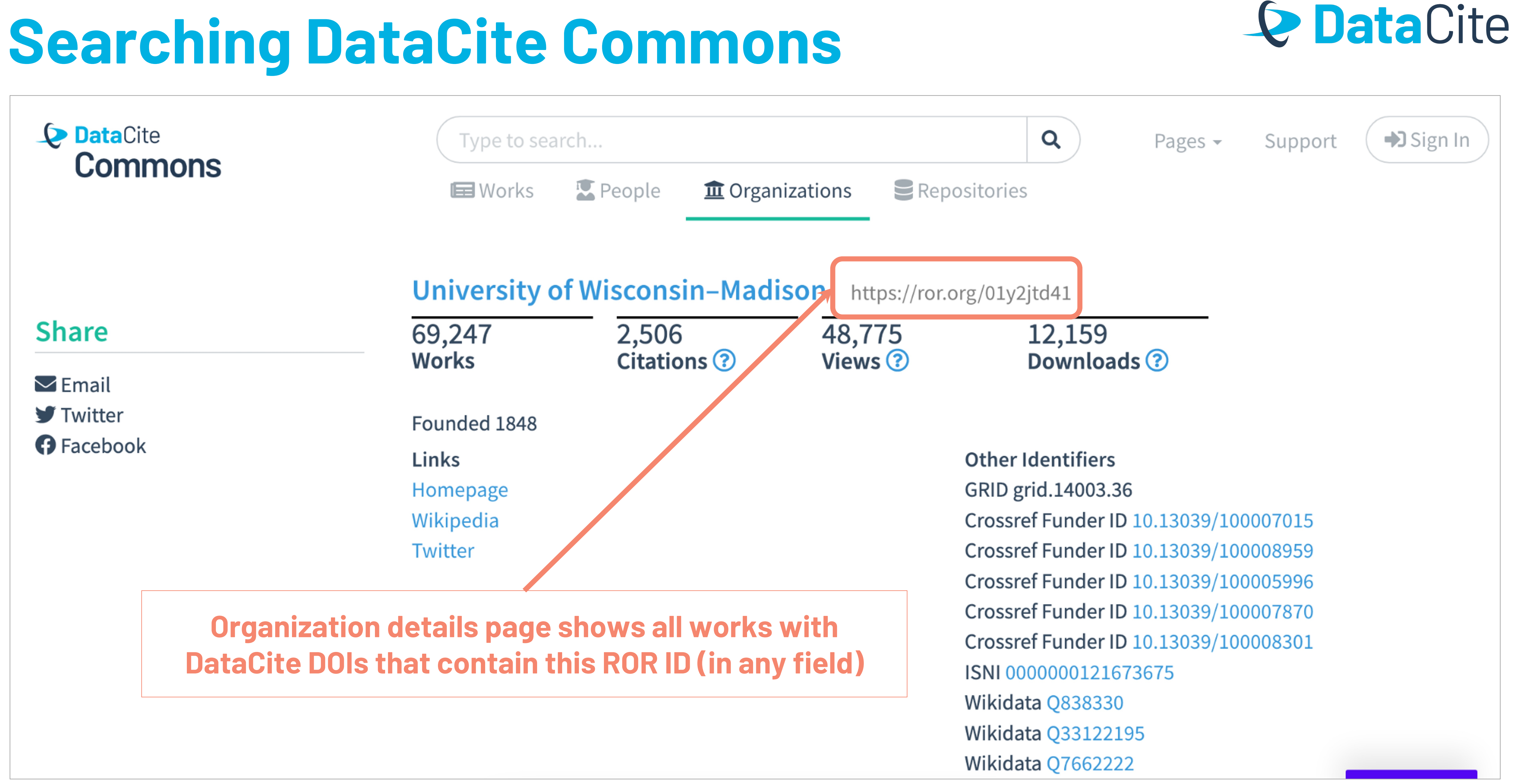

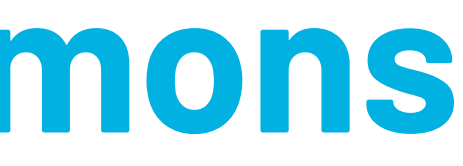

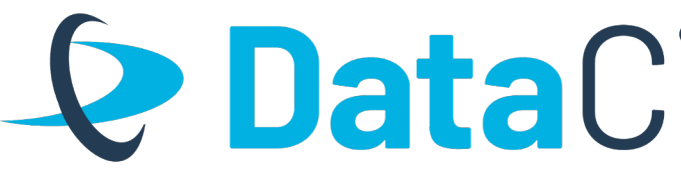

## Hands on: Postman setup

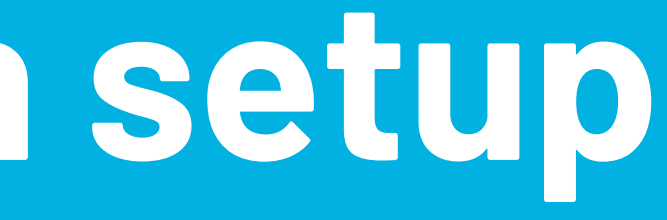

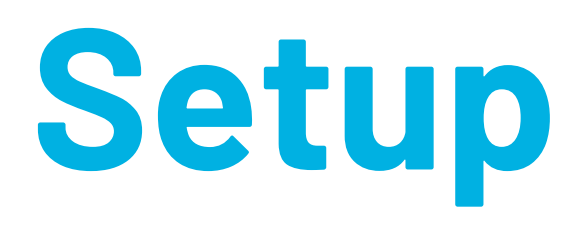

We'll run DataCite API requests using Postman, a web-based tool. We have pre-configured the requests in a Postman collection. To access it:

## 1. Create a free Postman account (or login, if you already have an account) https://identity.getpostman.com/signup 2. Visit the OR2023 collection at https://tinyurl.com/or2023-ror

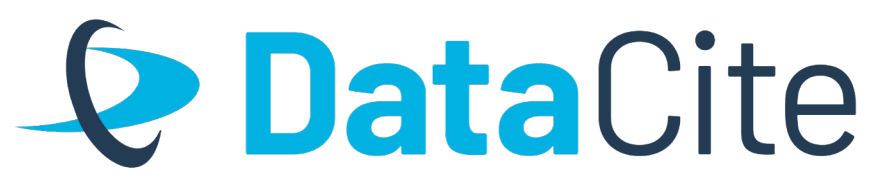

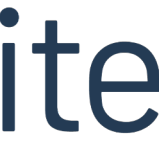

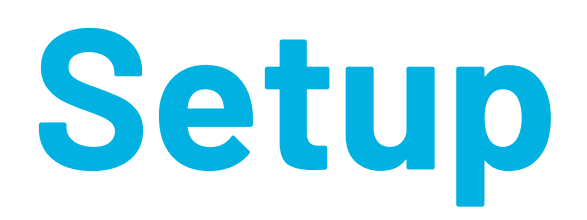

### Fork the collection to copy it into your account (required in order to run the requests)

|                                                                     | OR2023 ROR workshop                                      | ౪ి Create Fork                                                   | + 000                          |                                      |
|---------------------------------------------------------------------|----------------------------------------------------------|------------------------------------------------------------------|--------------------------------|--------------------------------------|
| Click "Fork"                                                        | Fork collection<br>Original collection OR202             | 3 ROR workshop                                                   |                                | Give your fo<br>a name               |
| ☐ OR2023 ROR workshop + ∞∞                                          | Forking creates a copy of t changes without affecting    | the collection and enables you<br>the original. Learn more about | to perform<br>t <u>forks</u> ⊅ | different fro<br>the origina         |
| OR2023 ROR workshop ♀ Fork 0                                        | Fork label<br>Identifies the fork from the               | original collection.                                             |                                |                                      |
| Overview Authorization Pre-request Script Tests Variables Runs      | Liz's OR2023 ROR works                                   | shop                                                             |                                | Leave                                |
| Add collection description View complete collection documentation → | Workspace<br>The fork will be created in<br>My Workspace | the selected workspace.                                          |                                | workspace<br>set to "My<br>Workspace |
|                                                                     | Notifications           Watch original collection        | on i                                                             |                                | Click "Fork                          |
|                                                                     | Fork Collection                                          | ncel                                                             |                                | collection"                          |

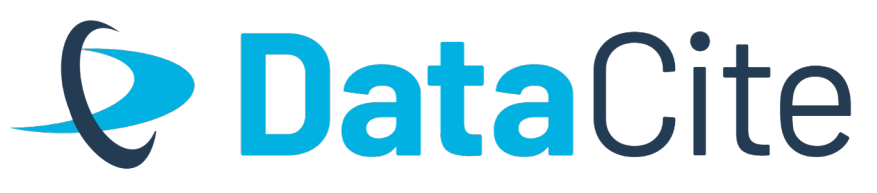

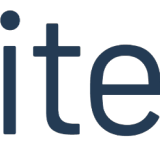

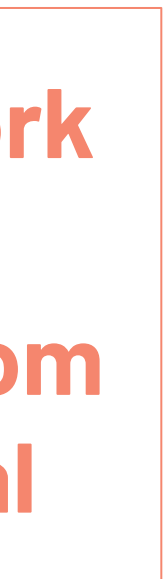

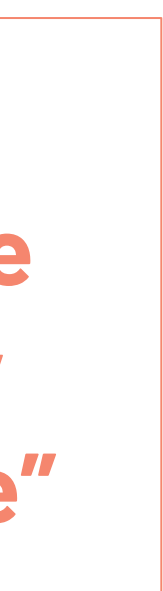

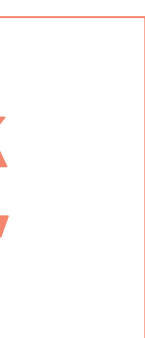

## Setup

### You can now access your copy of the collection.

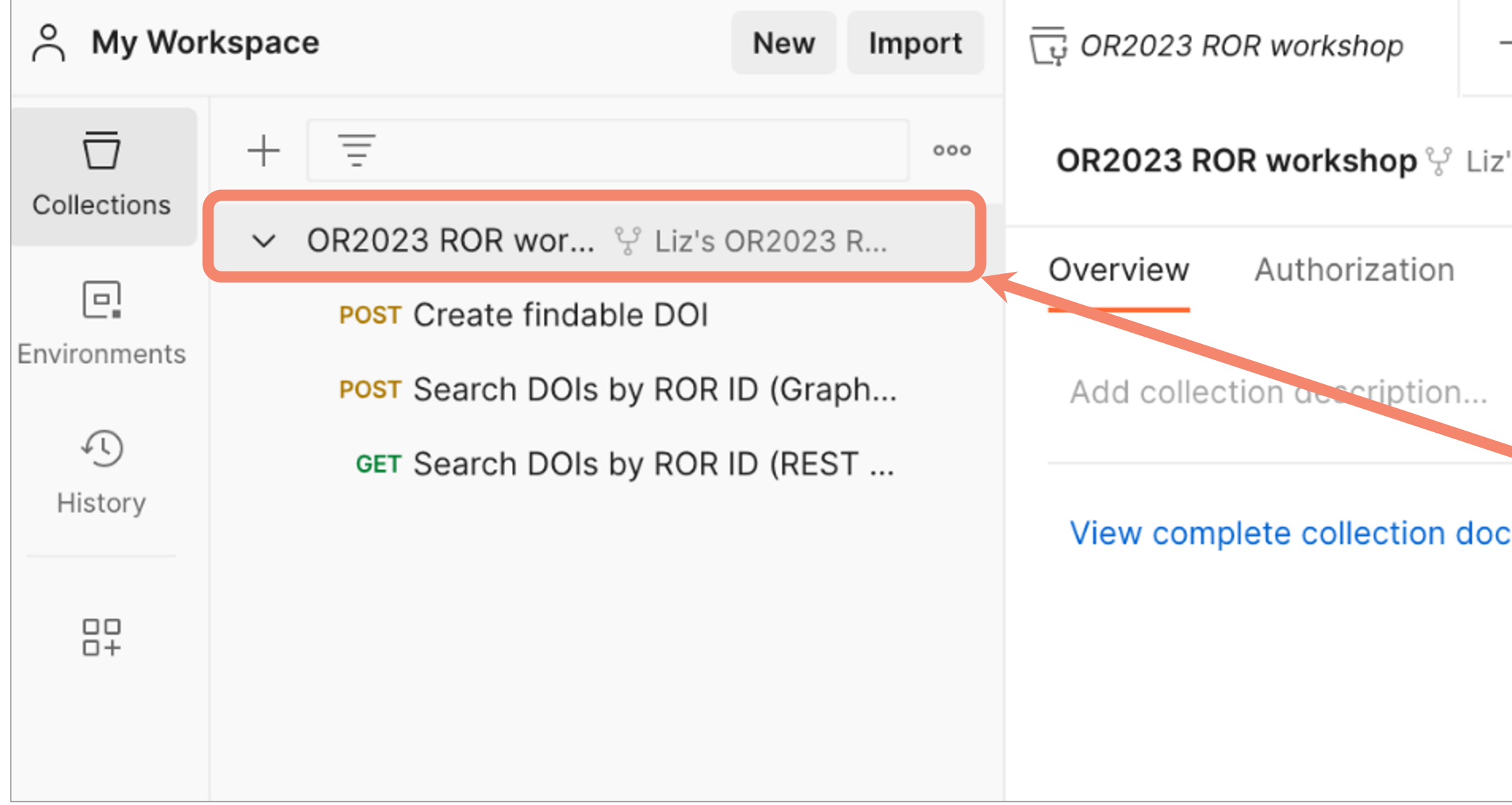

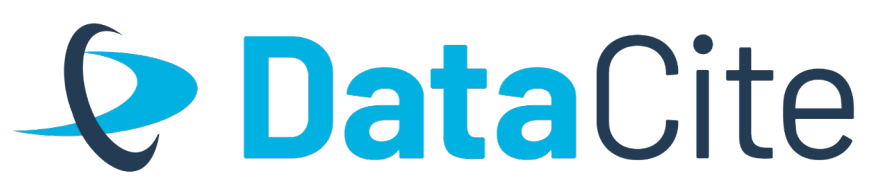

| 000                                                        | No Environment                      |
|------------------------------------------------------------|-------------------------------------|
| 's OR2023 ROR w                                            | right Share 약 Fork 0 🕨 Run 🖺 Save 👓 |
| Pre-request Script Tests Variables Run<br>Click collection | Created by                          |
| laber to expand                                            | Created on<br>05 Jun 2023, 3:28 PM  |

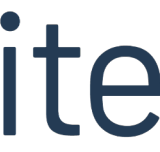

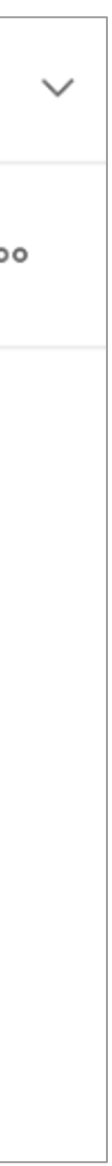

in DataCite GraphQL API

# Hands on: Search for DOIs with ROR IDs

## **Searching DataCite GraphQL API**

This API is free and open to anyone to use.

| OR2023 ROR workshop               | POST   | https://api.datacite.org/graphql                        |
|-----------------------------------|--------|---------------------------------------------------------|
| POST Create findable DOI          | Params | Authorization Headers (7) Body • Pre-reques             |
| GET Get metadata for a single DOI |        |                                                         |
| POST Search DOIs by ROR ID (Graph | non    | e 🔵 form-data 🔍 x-www-form-urlencoded 🔍 raw             |
| GET Search DOIs by ROR ID (REST   | QUERY  |                                                         |
|                                   | 1      | £                                                       |
|                                   | 2      | <pre>organization(id "https://ror.org/01y2jtd41")</pre> |
|                                   | 3      | id                                                      |
|                                   | 4      | name                                                    |
|                                   | 5      | alternateName                                           |
|                                   | 6      | citationCount                                           |
|                                   | 7      | viewCount                                               |
|                                   | 8      | downloadCount                                           |
|                                   | 9      | works {                                                 |
|                                   | 10     | totalCount                                              |
|                                   | 11     | published {                                             |
|                                   | 12     | title                                                   |
|                                   | 13     | count                                                   |
|                                   | 14     | ↓ ↓<br>↓                                                |
|                                   | Respon | se                                                      |
|                                   |        |                                                         |

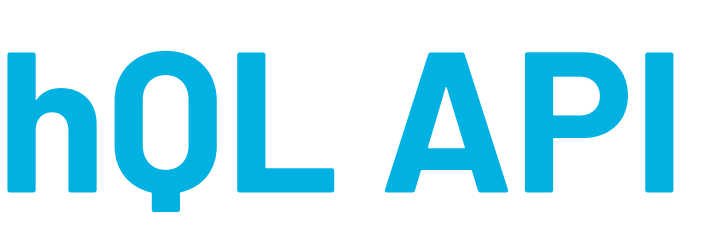

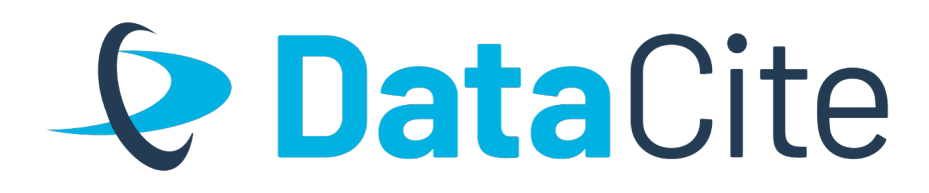

# The data shown in Commons can also be retrieved from the DataCite GraphQL API.

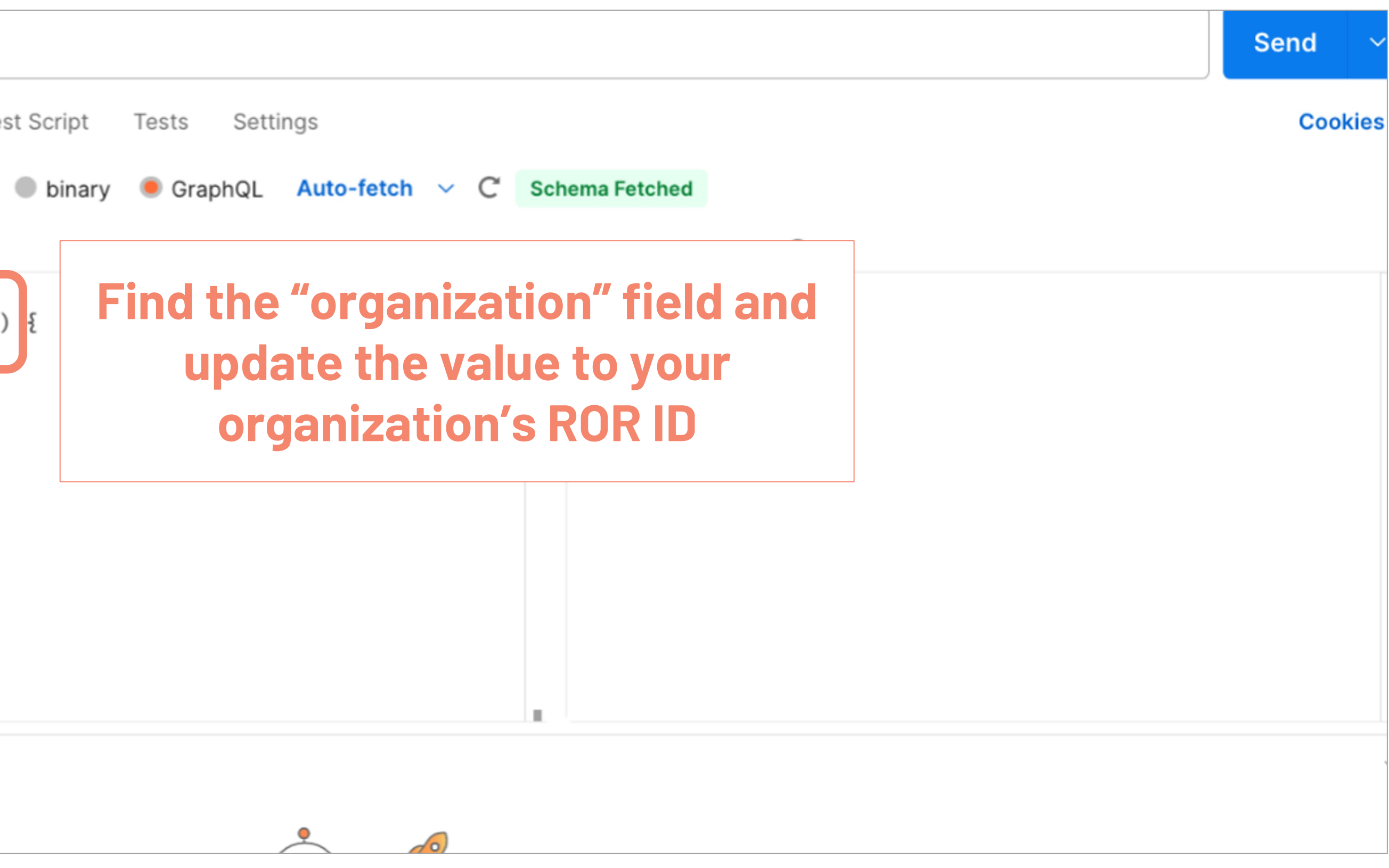

## Searching DataCite Grap

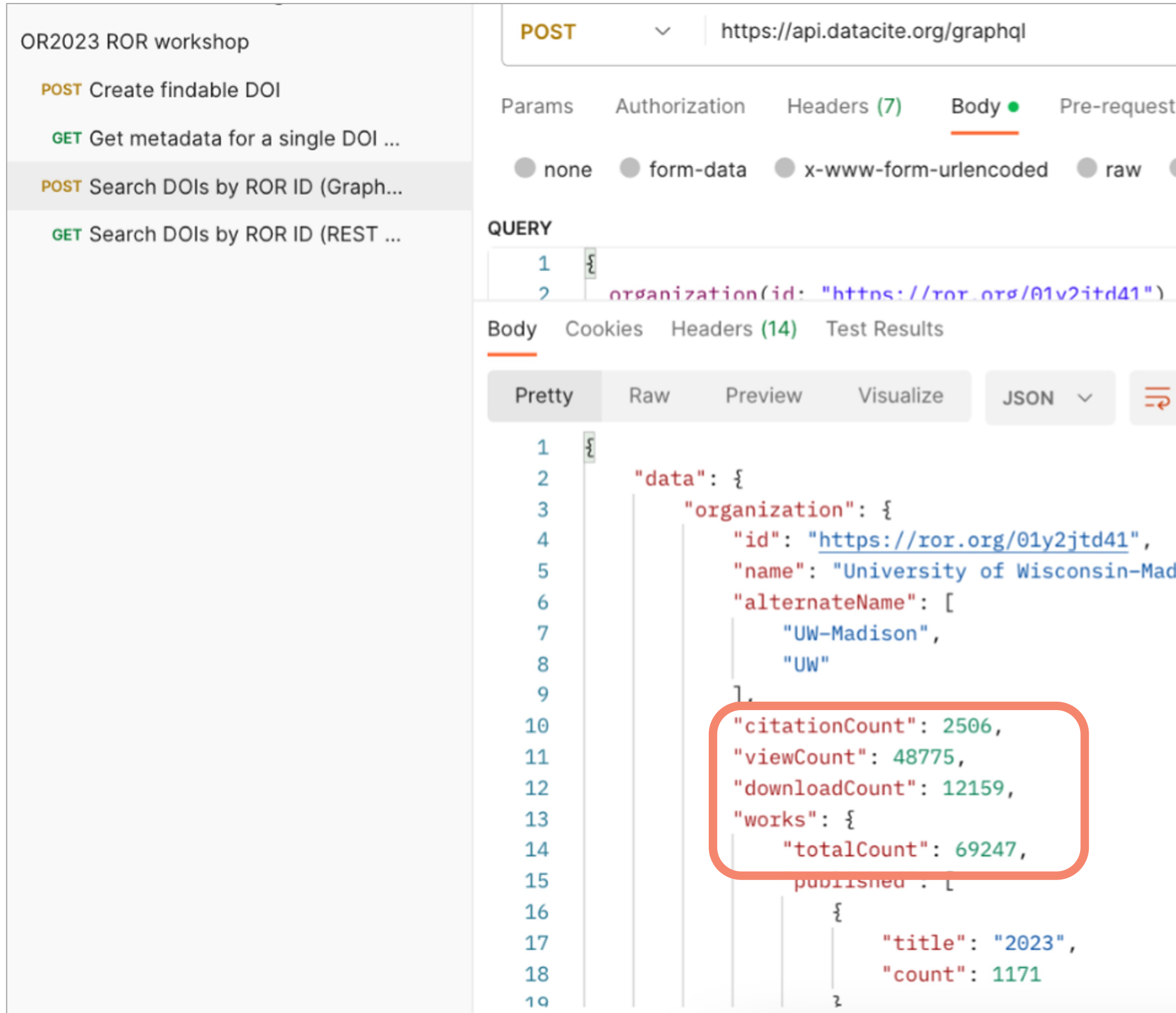

| <b>NŲL API</b> |
|----------------|
|----------------|

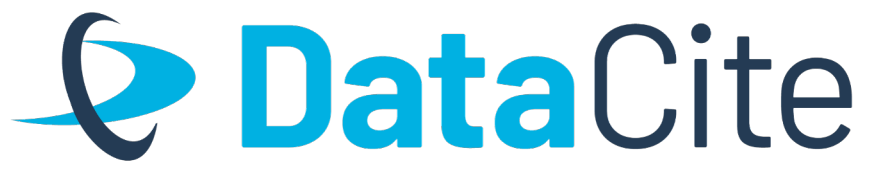

|          |                                                         |                                          | 7               |
|----------|---------------------------------------------------------|------------------------------------------|-----------------|
| t Script | Tests Settings                                          | Click "Send" to<br>run the query         | Send            |
| binary   | GraphQL Auto-fetch V C Schema Fetch                     | ed                                       |                 |
|          | GRAPHQL                                                 | VARIABLES (1)                            |                 |
| ł        |                                                         |                                          |                 |
|          | 🔁 Sta                                                   | atus: 200 OK Time: 4.63 s Size: 26.55 KB | Save as Example |
|          |                                                         |                                          |                 |
| dison",  | Response is shown<br>bottom panel.                      | <b>in the</b>                            |                 |
|          | Note that the totals a<br>same values we sa<br>Commons! | are the<br>aw in                         |                 |

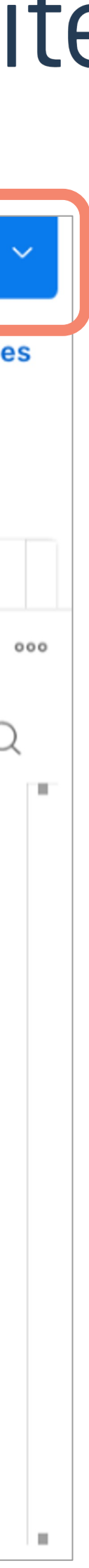

# Hands on: Create a DOI with ROR IDs in metadata

## **DataCite REST API**

- For this workshop, we're using the <u>DataCite Test Environment</u>, with API credentials pre-configured. We're not creating real DOIs!
- To create real DOIs, a DataCite membership and a production account are needed.
- Any organization can request a test account to learn more about creating DataCite DOIs. Contact <a href="mailto:support@datacite.org">support@datacite.org</a>
- Commons does not have a publicly-available test environment, so we can't search for our test DOIs there.

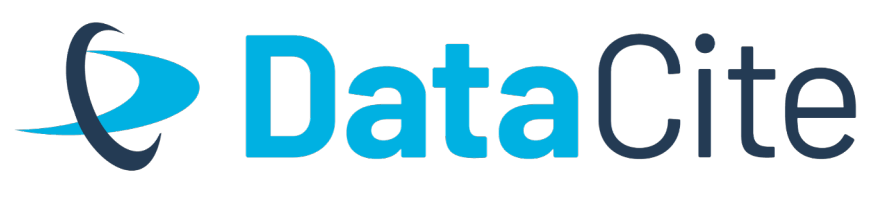

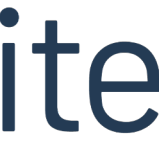

## **Example metadata: Affiliation**

## \*Sub-element of Creator or **Contributor\***

Value The name of the institution

## **Optional attributes**

- affiliationIdentifier(ROR, ISNI, etc)
- affiliationIdentifierScheme, schemeUri (required if affiliationIdentifier is used)

<creator> DataCite </creator>

Schema docs for affiliation: https://support.datacite.org/docs/datacite-metadata-schema-v44mandatory-properties#25-affiliation

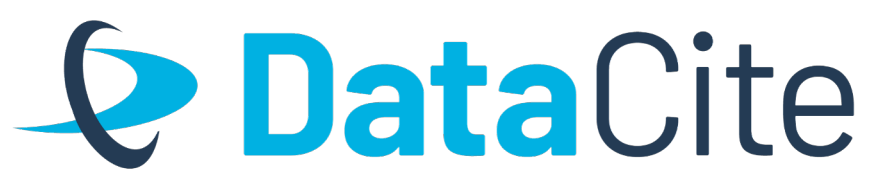

- <creatorName nameType="Personal">Miller,
- Elizabeth</creatorName>
- <givenName>Elizabeth</givenName>
- <familyName>Miller</familyName>
- <nameIdentifier schemeURI="https://orcid.org/"</pre>
- nameIdentifierScheme="ORCID">0000-0001-5000-
- 0007</nameIdentifier>
- <affiliation</pre>
- affiliationIdentifier="https://ror.org/04wxnsj81" affiliationIdentifierScheme="ROR">
- </affiliation>

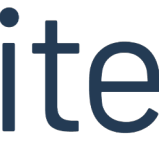

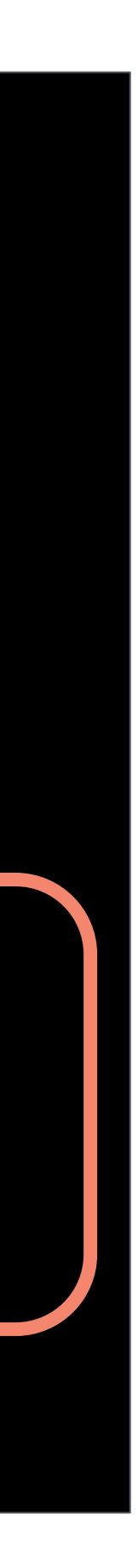

### **Example metadata: Funding** reference Required <funding elements/attributes <fundi

• funderName

## **Optional elements/attributes**

- funderIdentifier(ROR, Crossref Funder ID, etc)
- funderIdentifierType[cl], schemeUri(if funderldentifier is used)
- awardNumber, awardUri, awardTitle

funde <funde Funder http </fund <award awardU en.htm 2826 </awar <award servic BIOdiv </fund fundin

Schema docs for fundingReference https://support.datacite.org/docs/datacite-metadata-schema-v44recommended-and-optional-properties#19-fundingreference

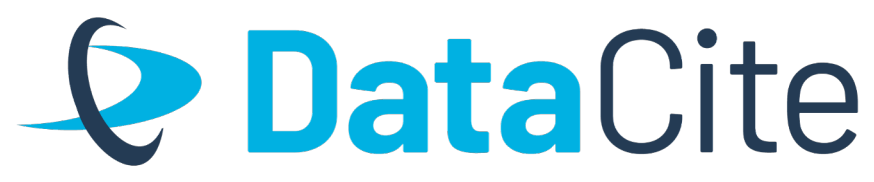

| References>                                    |
|------------------------------------------------|
| ngReference>                                   |
| rName>European Commission                      |
| rIdentifier funderIdentifierType="Crossref     |
| ID">                                           |
| s://doi.org/10.13039/501100000780              |
| erIdentifier>                                  |
| Number                                         |
| RI="https://cordis.europa.eu/project/rcn/10018 |
| 1">                                            |
| 25                                             |
| dNumber>                                       |
| Title>MOTivational strength of ecosystem       |
| es and alternative ways to express the value o |
| ersity                                         |
| ingReference>                                  |
| gReferences>                                   |

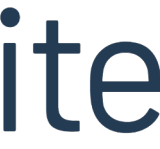

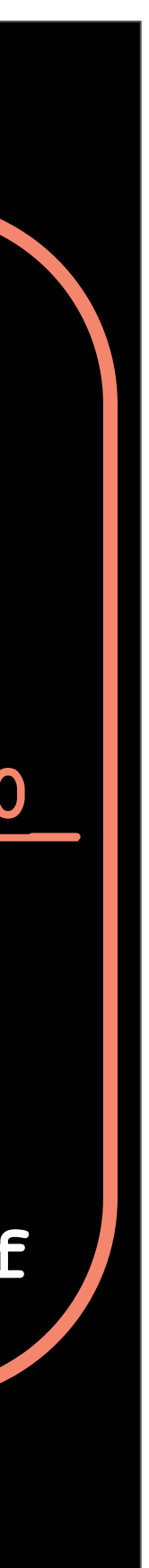

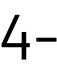

## **Create a new DOI: Metadata**

### $\sim$ (

| POST ~ https://api.test.datacite.org/dois                                  |  |
|----------------------------------------------------------------------------|--|
| Params Authorization Headers (9) Body Pre-request Script Tests Settings    |  |
| 🔵 none 🔍 form-data 🔍 x-www-form-urlencoded 🥌 raw 🔍 binary 💭 GraphQL JSON 🗸 |  |
| 7 ···· ··· ··· ··· ··· ··· ··· ··· ···                                     |  |
| 8                                                                          |  |
| 9 ···· ··· ··· ··· ··· ··· ··· ··· ···                                     |  |
| 10                                                                         |  |
| 11 ···· ··· ··· ··· ··· ··· ··· ·· ·· ··                                   |  |
| 12 ···· ··· ··· ··· ··· ··· ··· ·· ·· ··                                   |  |
| · · · · · · · · · · · · · · · · · · ·                                      |  |
| ators" section and                                                         |  |
| elds with your own                                                         |  |
| "name": "Krznarich, Liz",                                                  |  |
| ame and RURID "givenName": "Liz",                                          |  |
| 19                                                                         |  |
| 20 ···· ··· ··· ··· ··· ··· ··· ··· ···                                    |  |
| 21                                                                         |  |
| 22 ···· ··· ··· ··· ··· ··· ··· ··· ···                                    |  |
| 23 ···· ··· ··· ··· ··· ··· ··· ··· ···                                    |  |
| 24 ···· ··· ··· ··· ··· ··· ··· ··· ···                                    |  |
| 25 ···· ··· ··· ··· ··· ··· ··· ··· schemeUri": 'https://ror.org/"         |  |
| 26                                                                         |  |
| 27                                                                         |  |

| OR2023 ROR workshop                        | POST ~ https://api.test.datacite.org/dois                               |
|--------------------------------------------|-------------------------------------------------------------------------|
| POST Create findable DOI                   | Params Authorization Headers (9) Body Pre-request Script Tests Settings |
| POST Search DOIs by ROR ID (Graph          |                                                                         |
| GET Search DOIs by ROR ID (REST            | none form-data x-www-form-urlencoded eraw binary GraphQL JSON v         |
| Find the "cre<br>update the f<br>ORCID ID, | 7                                                                       |
|                                            | <pre>19 ····································</pre>                      |
|                                            | 20 arrititiation : [                                                    |
|                                            | 22 ···································                                  |
|                                            | 23 ···· ··· ··· ··· ··· ···· ···· ····                                  |
|                                            | 24 ···· ··· ··· ··· ··· ··· ··· ··· ···                                 |
|                                            | 25 ···· ··· ··· ··· ··· ··· ··· ··· schemeUri": "https://ror.org/"      |
|                                            | 26                                                                      |
|                                            | 27                                                                      |
|                                            | $28  \cdots  \cdots  \cdots  \cdots  \cdots  \vdots$                    |
|                                            | 29],                                                                    |

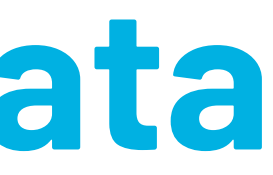

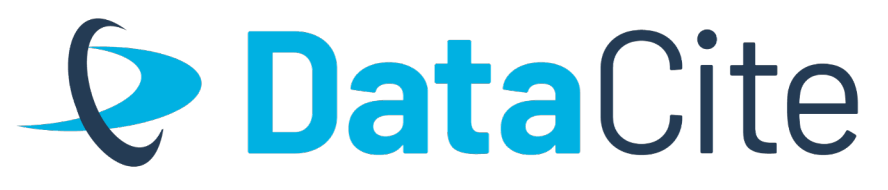

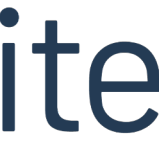

## **Create a new DOI: Metadata**

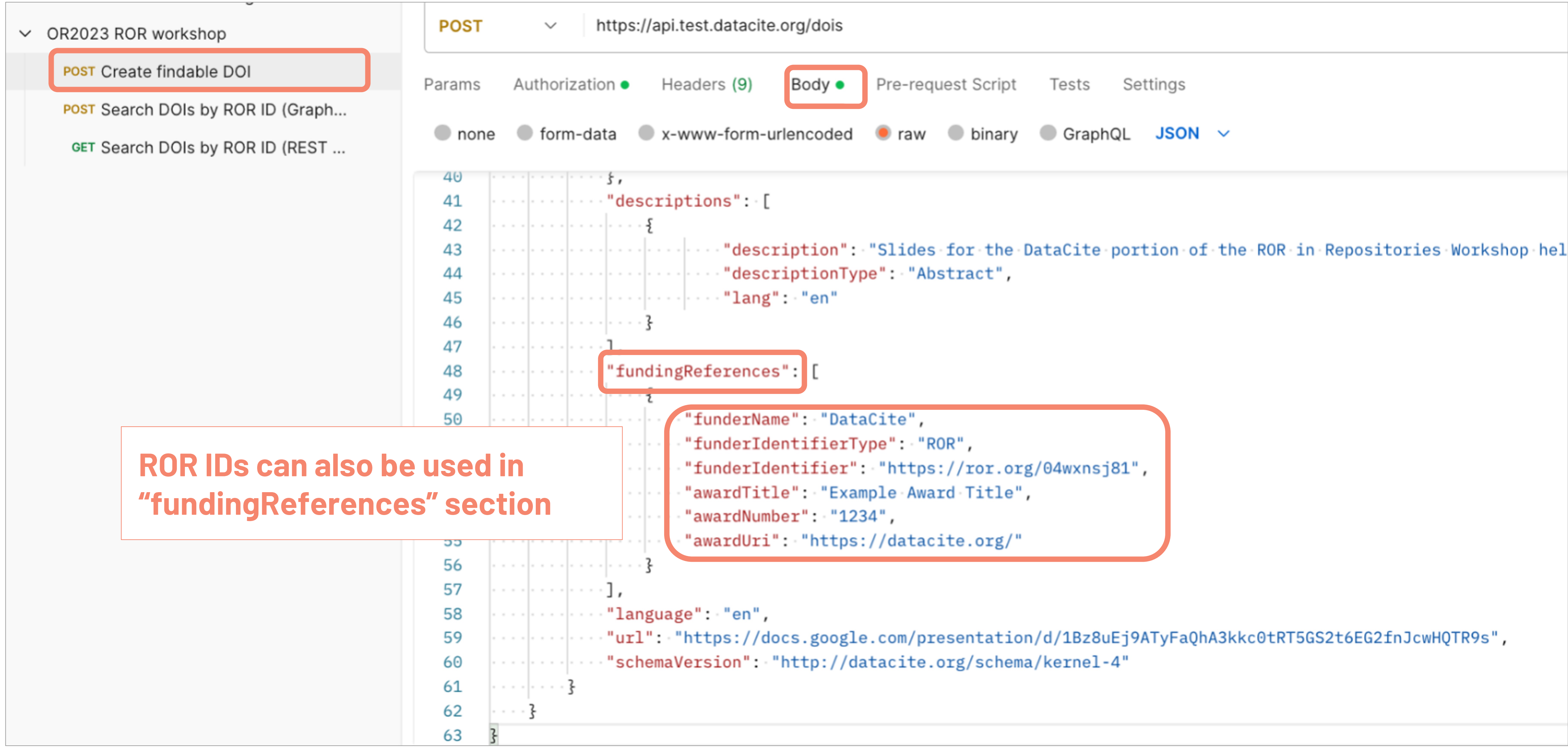

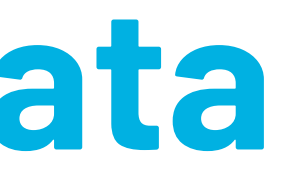

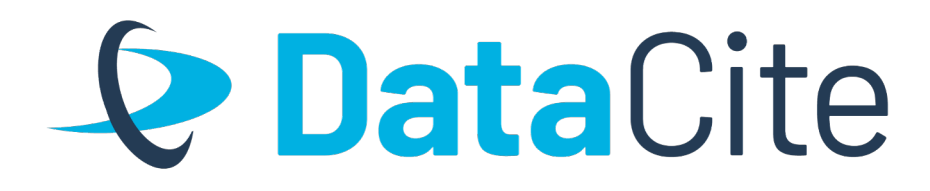

## Create a new DOI: Send r

- > DataCite REST API Training
- ✓ OR2023 ROR workshop

POST Create findable DOI

POST Search DOIs by ROR ID (Graph...

GET Search DOIs by ROR ID (REST ...

| POST                                             | $\sim$            | https://api                                                                                                    | test.datacite                                                                                                    | .org/dois                                                        |                                                      |
|--------------------------------------------------|-------------------|----------------------------------------------------------------------------------------------------|----------------------------------------------------------------------------------------------------|------------------------------------------------------------------|------------------------------------------------------|
| Params                                           | Authoriz          | ation • He                                                                                                    | eaders (9)                                                                                                    | Body •                                                           | Pre-re                                               |
| none                                             | form-             | -data 🔍 x-                                                                                                    | www-form-u                                                                                                    | rlencoded                                                        | 🖲 rav                                                |
| 40<br>41                                         |                   | descri                                                                                                    | otions": [                                                                                                    |                                                                  |                                                      |
| Body Coo                                         | kies He           | aders (25)                                                                                                    | Test Results                                                                                                    |                                                                  |                                                      |
| Pretty                                           | Raw               | Preview                                                                                                    | Visualize                                                                                                    | JSON                                                             | ~                                                    |
| 2<br>3<br>4<br>5<br>6<br>7<br>8<br>9<br>10<br>11 | "data<br>":<br>": | ": {<br>id": "10.82<br>type": "do:<br>attribut<br>"doi":<br>prefix<br>"suffix"<br>"identi:<br>"alterna<br>"creato: | 2381 <u>/gv3q-1</u><br>is",<br>'10.82381 <u>/g</u><br>'10.82381 <u>/g</u><br>': "gv3q-16<br>fiers": [],<br>ateIdentifi | <u>1607</u> ",<br>gv3q-1607<br>51,<br>507",<br>iers": []         | ,                                                    |
| 12<br>13<br>14<br>15<br>16<br>17<br>18           |                   | - E                                                                                                    | "nameType'<br>"nameIdent<br>{<br>"r<br>"r<br>"r                                                                        | ': "Person<br>tifiers":<br>nameIdent:<br>nameIdent:<br>schemeUri | nal",<br>[<br>ifier":<br>ifierSo<br>": " <u>ht</u> i |
| 19                                               |                   |                                                                                                    | 3                                                                                                    |                                                                  |                                                      |

| equest                      |                 | <b>Data</b>                            |             |  |
|-----------------------------|-----------------|----------------------------------------|-------------|--|
| quest Script Tests Settings |                 | Click "Send" to<br>create your DOI     | Senc        |  |
| 🔵 binary 🜑 GraphQL 🛛 JSON 🗸 |                 |                                        | Be          |  |
|                             | C Status: 201 C | Created Time: 949 ms Size: 5.54 KB 🖺 S | ave as Exam |  |

": "0000-0001-6622-4910", Scheme": "ORCID", stps://orcid.org"

**Response is shown in the** 

bottom panel. Value in "doi"

is your new DOI!

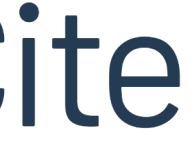

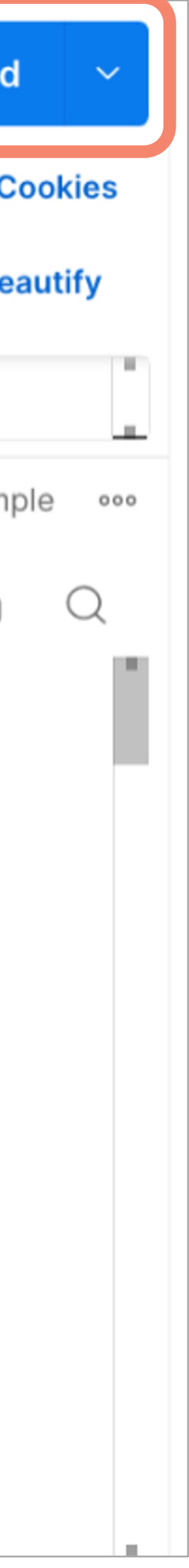

## **Resolve your test DOI**

# https://handle.stage.datacite.org/YOUR-DOI-

Example: <u>https://handle.stage.datacite.org/10.82381/gv3g-1607</u>

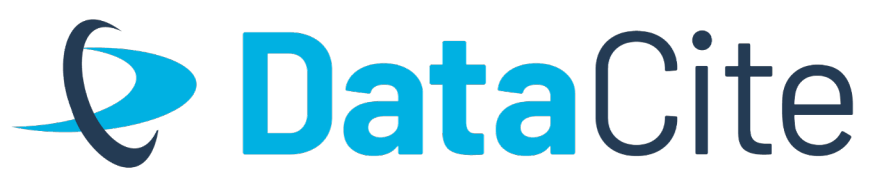

## DOIs created in the test system are not resolvable via doi.org!

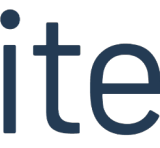

## **Retrieve metadata for your DOI**

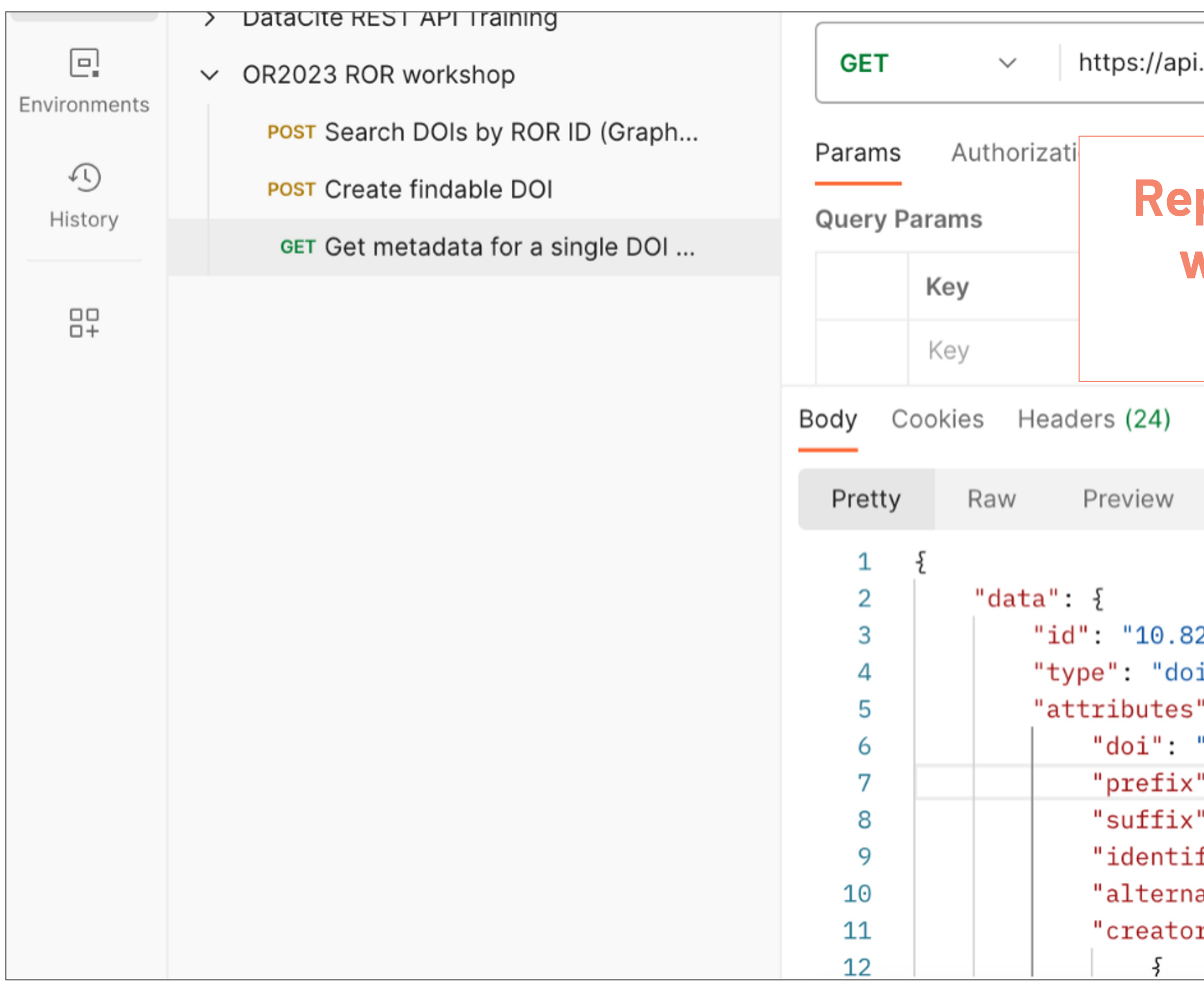

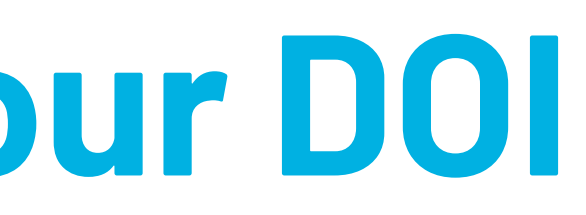

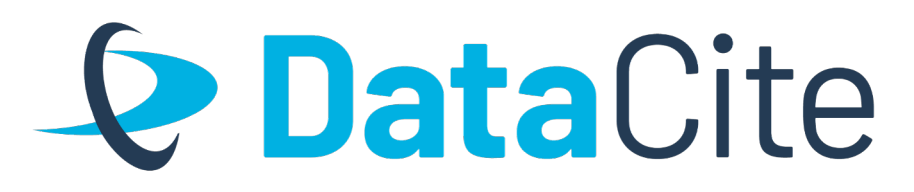

|                                                                                                    |   | Click "Send" to |                               |        |           |       |
|----------------------------------------------------------------------------------------------------|---|-----------------|-------------------------------|--------|-----------|-------|
| .test.datacite.org/dois/ 0.82381/x7v9-z856                                                                                          |   | r<br>D          | etrieve your<br>Dl's metadata |        | Send      | ~     |
| place existing DOI value                                                                                                    |   | Setting         | S                             |        | Cod       | okies |
| vith your DOI from the<br>previous exercise                                                                                         |   | Description     |                               | 000    | Bulk Edi  | it    |
|                                                                                                    |   |                 | Description                   |        |           |       |
| Test Results                                                                                                    | æ | 200 O           | K 580 ms 9.21 KB 🖺 S          | Save a | s Example | 9 000 |
| Visualize JSON ✓ →<br>2381/x7v9-z856",<br>is",<br>': {<br>'10.82381/x7v9-z856",<br>': "10.82381",<br>': "x7v9-z856",<br>fiers": [], |   |                 |                               |        |           | Q     |
| ateIdentifiers": [],<br>rs": [                                                                                                    |   |                 |                               |        |           |       |

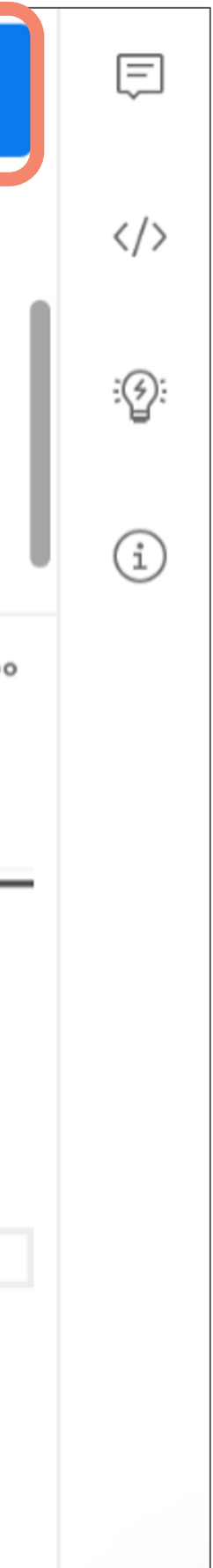

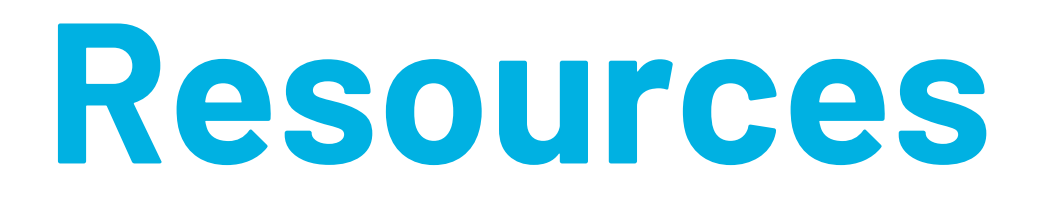

- <u>Metadata docs</u>
- <u>REST API docs</u>
- GraphQL API docs
- DataCite Commons docs
- <u>Best practice guide: Making connections to to organizations</u>

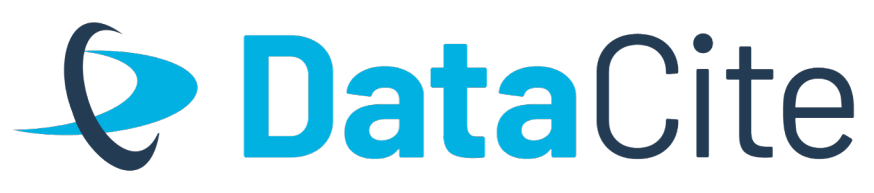

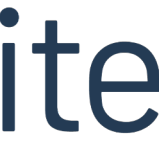

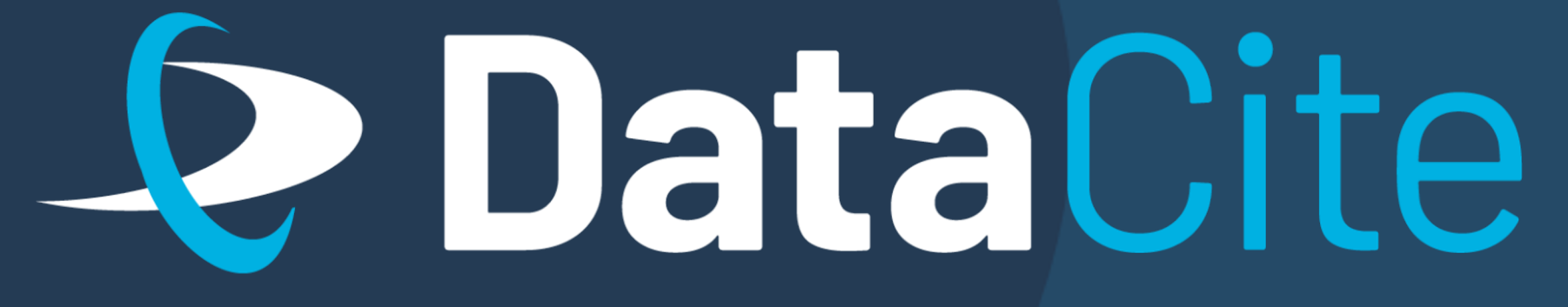

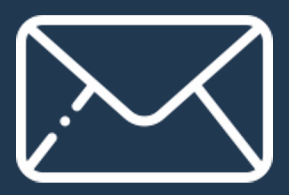

info@datacite.org

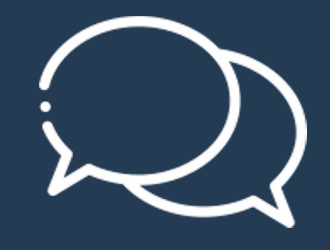

pidforum.org

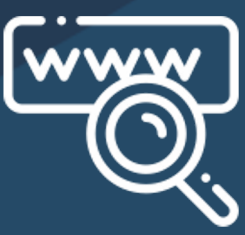

datacite.org blog.datacite.org

### CONNECTING RESEARCH, **IDENTIFYING KNOWLEDGE**

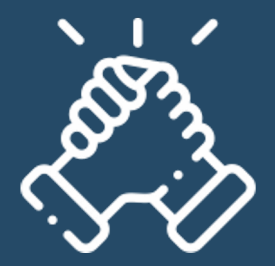

support.datacite.org support@datacite.org

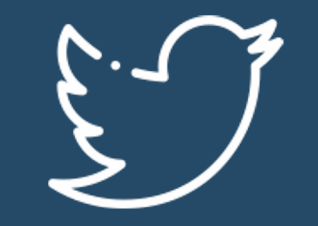

<u>@datacite</u>

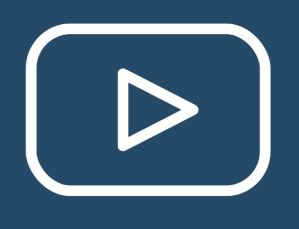

**DataCite** 

in

<u>@datacite</u>

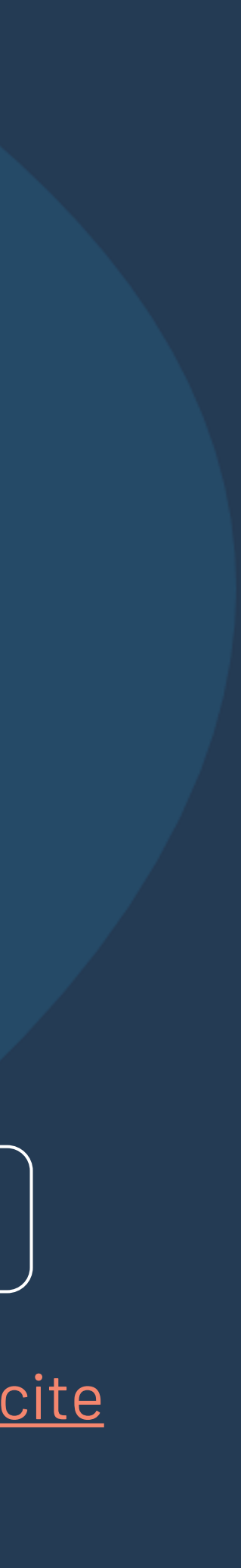